# theoretische Rettungsschwimmausbildung

- <u>https://lernen.dlrg.net/</u> im Webbrowser aufrufen
- 1) Anmelden mit DLRG-Account anklicken
- 2) Benutzernamen deines DLRG-Accounts und das dazugehörige Passwort eingeben und Anmelden klicken

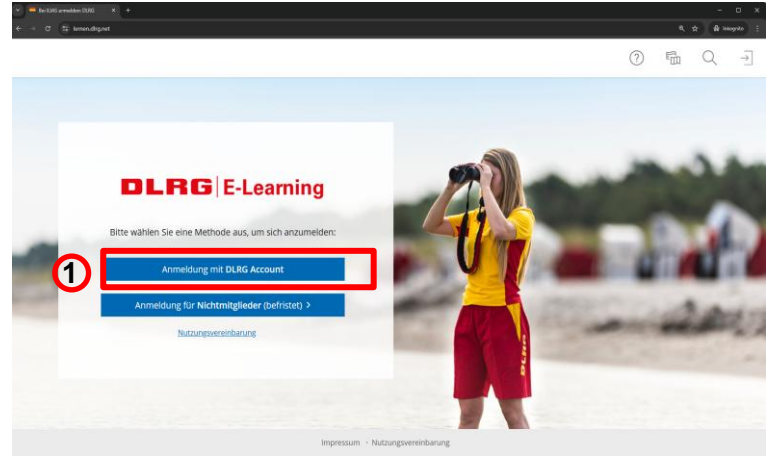

dlrg.de

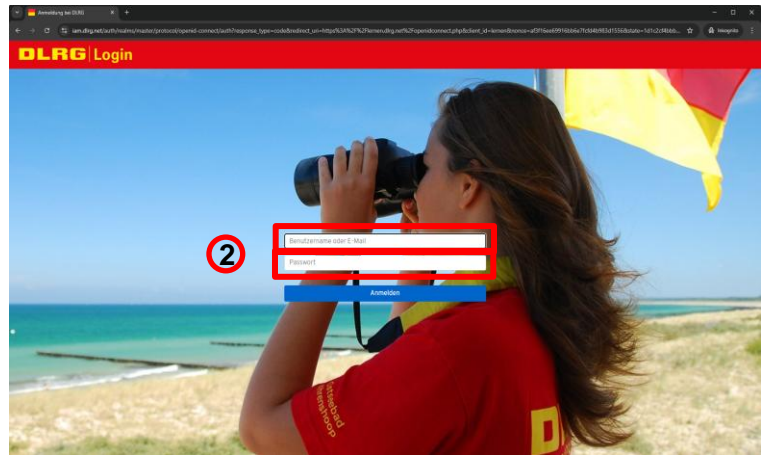

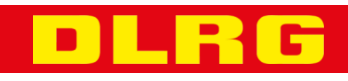

Klickanleitung theoretische Rettungsschwimmausbildung

#### theoretische Rettungsschwimmausbildung

Nach erfolgreicher Anmeldung erscheint dein Dashboard.

- 1) klicke in Menüleiste am rechten Rand auf "Magazin"
- klicke in der Baumansicht auf "DLRG für alle"
- 3) klicke "Theorie Rettungsschwimmen" an

dlrg.de

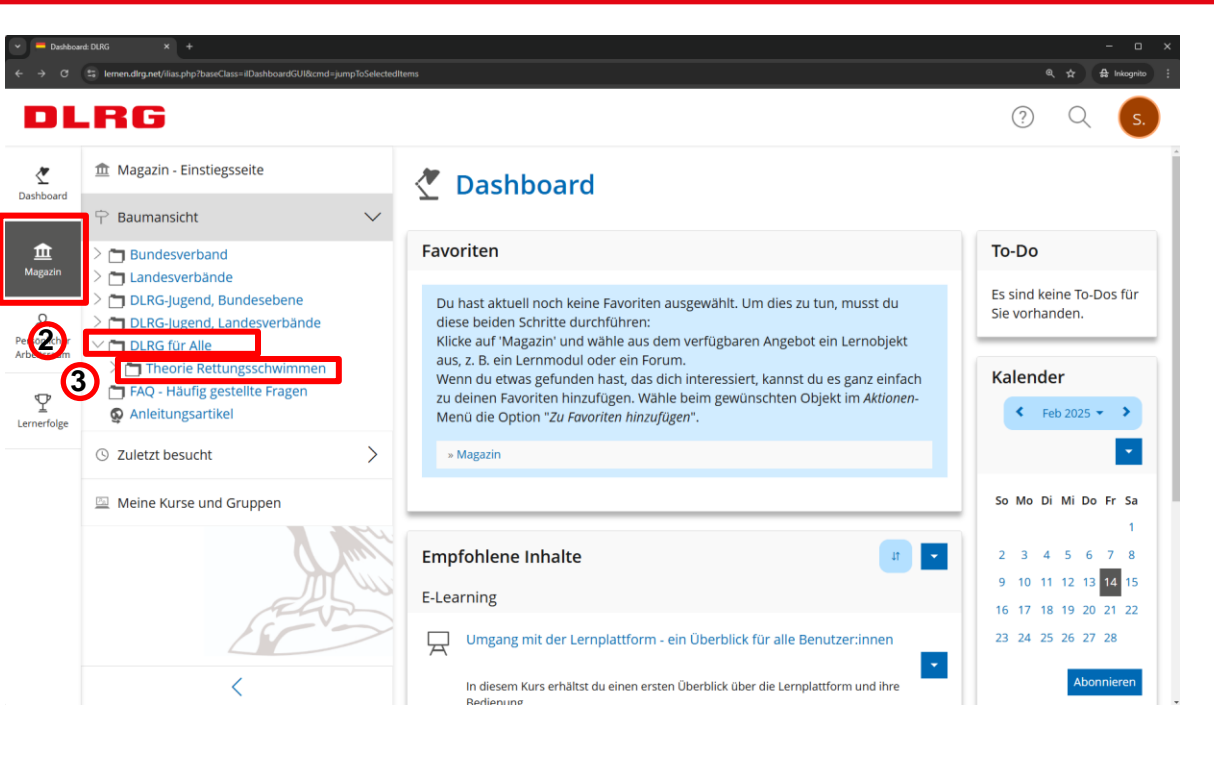

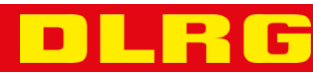

#### Klickanleitung theoretische Rettungsschwimmausbildung

 $\mathbf{n}$ 

#### theoretische Rettungsschwimmausbildung

Auf der Startseite findest du einige Erklärungen wie das E-Lerning funktioniert.

dlrg.de

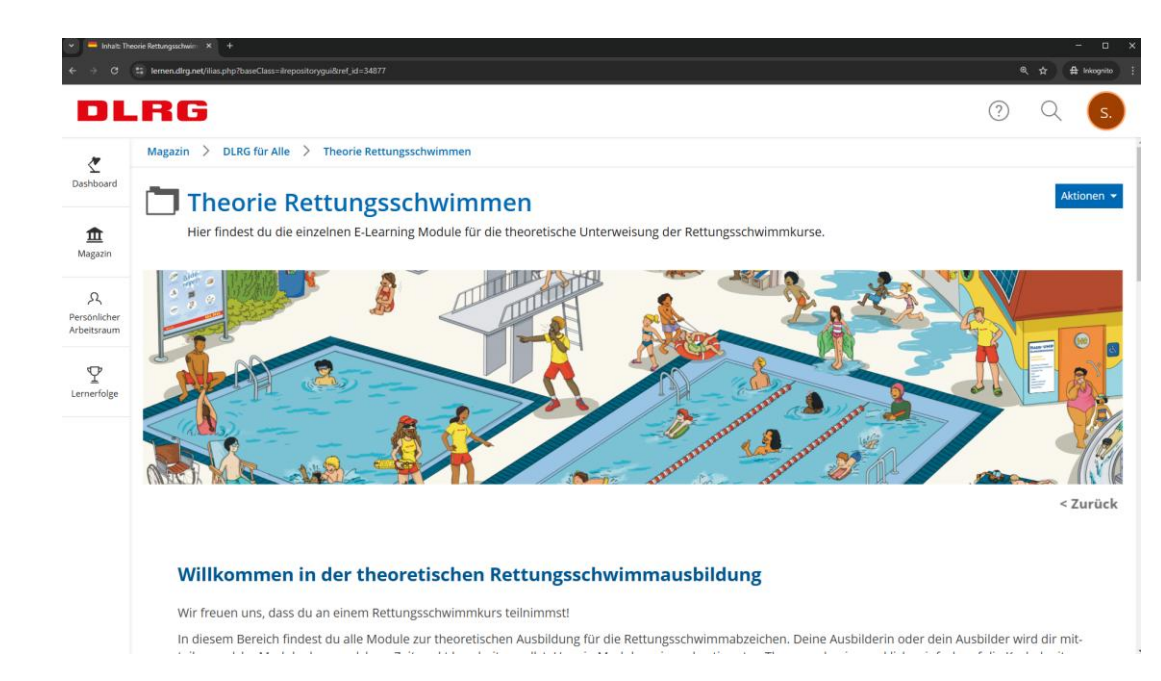

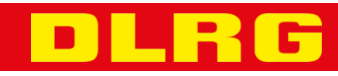

Klickanleitung theoretische Rettungsschwimmausbildung

#### theoretische Rettungsschwimmausbildung

Wenn du ganz nach unten scrollst findest du die 3 Module der Rettungsschwimmtheorie.

Bitte bearbeite alle Module und sende die Zertifikate an folgende E-Mail-Adresse zurück.

ausbildung@neuhof.dlrg.de

Erst wenn wir alle 3 Zertifikate zurückbekommen haben, kannst du an der Theorie Prüfung teilnehmen

Viel Spaß und Erfolg beim Lernen 😊

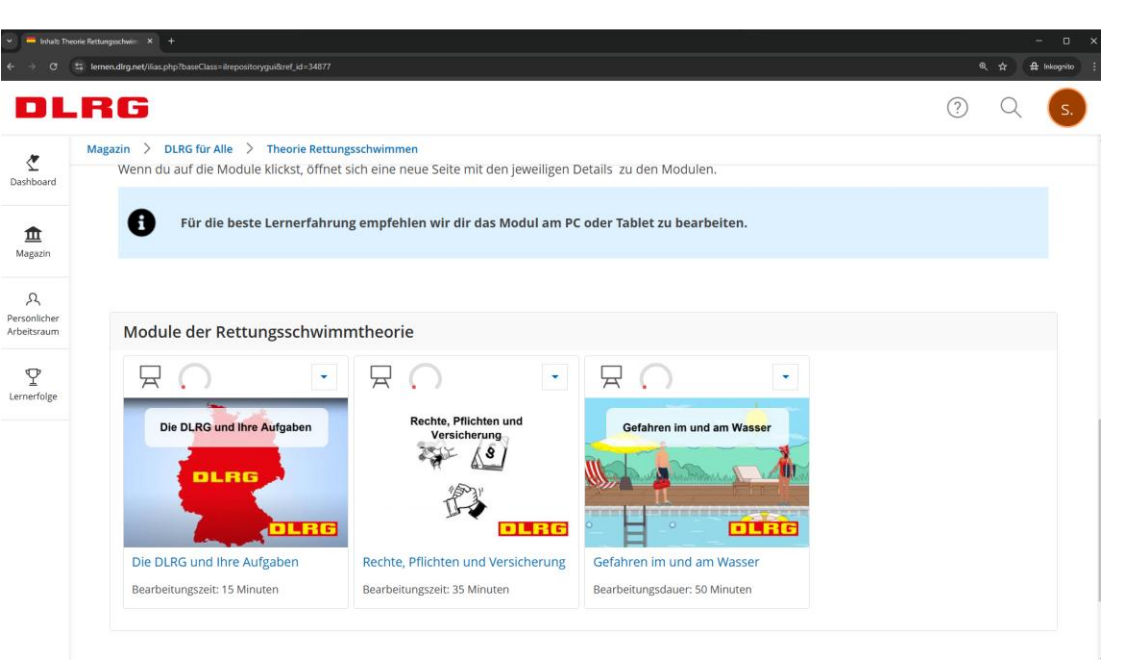

#### dlrg.de

Klickanleitung theoretische Rettungsschwimmausbildung